# NAVIGATING FORM W-4 2020

Employee Withholding Certificate

# Purpose of the W4 redesign:

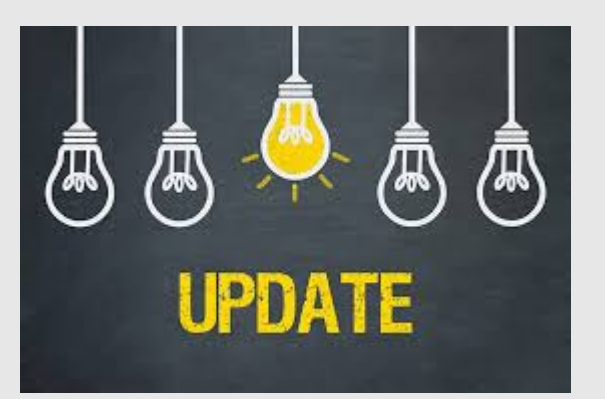

The redesign is supposed to make the form simpler to complete and easier for workers to accurately tell employers how much federal income tax to withhold from their paychecks.

# Using the new W4 2020

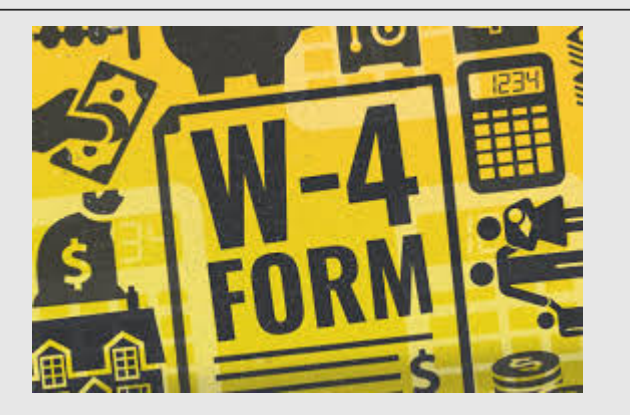

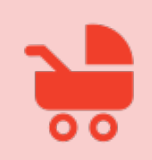

Starting in 2020, workers completing a W-4 will need to use the updated form - whether it's for a new job, to account for a life change (such as marriage or having a baby), or simply to adjust their withholding amount.

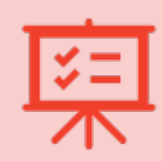

If your employee already has a W-4 on file and doesn't wish to make any changes, the employee is **NOT** required to complete a new W-4.

iSolved supports both the old and the new form W-4

# Tax advice

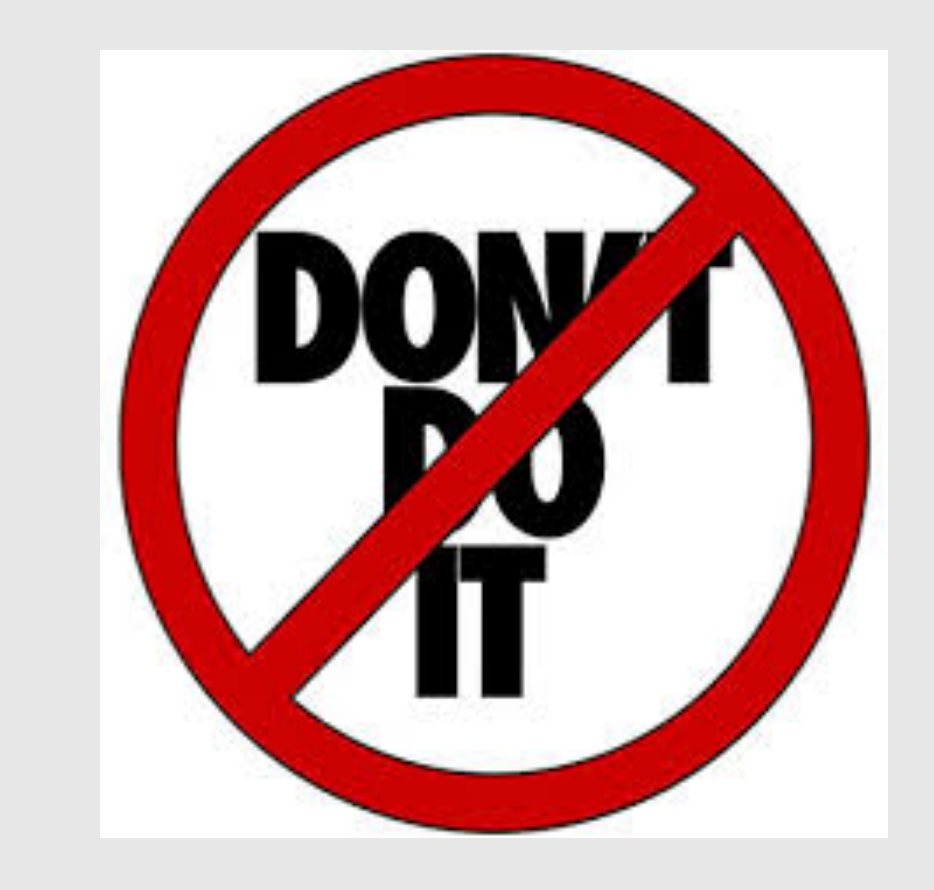

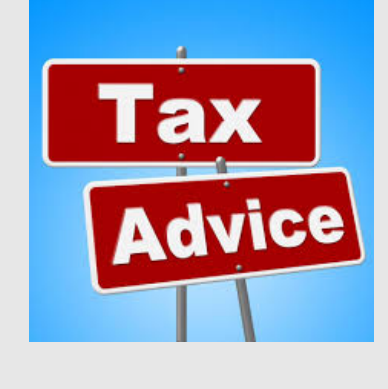

#### • DON'T DO IT!

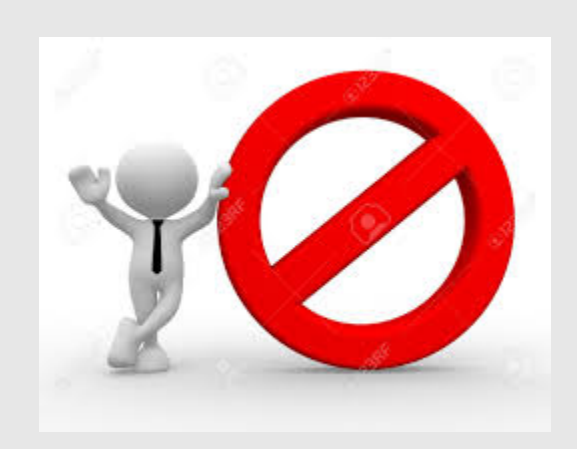

- While it may be tempting to help during a transitional period like this, remember employers are not allowed to provide "tax advice" to employees.
- Direct your employees to the IRS' ready resources...

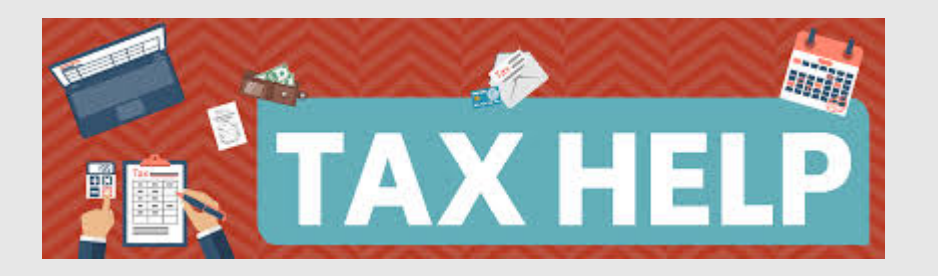

# **IRS RESOURCES**

#### 1. Tax Withholding Estimator

Developed by the IRS, this online tool helps taxpayers identify their withholding to help them have the right amount of tax withheld from their paychecks. Helps with steps 2,3, and 4 of the new form www.irs.gov/W4APP

#### 2. FAQs on the 2020 Form W-4

From the purpose behind the redesign to varying tax situations, the IRS addresses taxpayer questions.

https://www.irs.gov/newsroom/faqs-on-the-draft-2020-form-w-4

Because the new form requires detailed knowledge of the prior year's tax return, it may be helpful to permit new employees additional time and a private room to complete the form or permit new employees to take the Form W-4 home for completion.

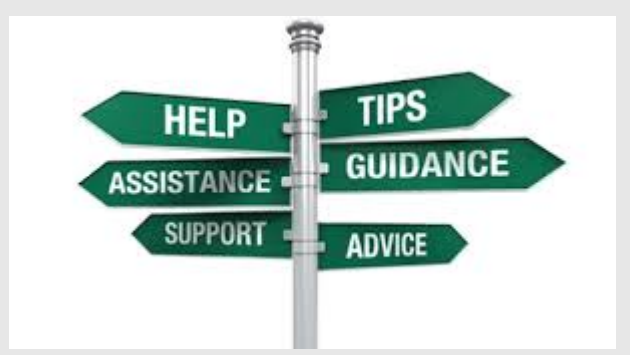

## New Form W-4 2020

| Form W-4<br>Department of the Treasury<br>Internal Revenue Service                                                                                               |                     | Employee's Withholding Certificate  Complete Form W-4 so that your employer can withhold the correct federal income tax from your pa  Give Form W-4 to your employer.  Your withholding is unlined to review the IDB.                                                                                                    |                                                                                                    |                                                                                                    |                                                                                                    |                                           | 20 <b>2</b> 0                                                                                                    |  |
|----------------------------------------------------------------------------------------------------|---------------------|----------------------------------------------------------------------------------------------------|----------------------------------------------------------------------------------------------------|----------------------------------------------------------------------------------------------------|----------------------------------------------------------------------------------------------------|-------------------------------------------|----------------------------------------------------------------------------------------------------|--|
| Stop 1:                                                                                                    | (a) Fin             | st name and middle initial                                                                                                    | or withinous                                                                                                    | Last name                                                                                                    | e ma.                                                                                                    | (b) S                                     | ocial security number                                                                                                    |  |
| Enter<br>Personal<br>Information                                                                                                    |                     | ros roven, state, and ZIP code                                                                                                    |                                                                                                    |                                                                                                    |                                                                                                    | Doe<br>name<br>card?<br>credit t<br>SSA a | Does your name match<br>name on your social secu<br>card? If not, to ensure you<br>oredit for your earnings, cont<br>SSA at 800-772-1213 or oc |  |
|                                                                                                    | (c) [<br>[          | Single or Married filing separat<br>Married filing jointly (or Qualify)<br>Head of household (Check only                                                                                                    | tely<br>ing widow(er))<br>if you're unma                                                                                                    | )<br>arried and pay more than half the cos                                                                                                    | its of keeping up a home for yo                                                                                                    | www.s                                     | sa.gov.<br>Id a qualifying individ                                                                                                    |  |
| Complete Ste<br>claim exempti                                                                                                    | on from             | ONLY if they apply to yo<br>withholding, when to use                                                                                                    | the online                                                                                                    | rise, skip to Step 5. See page<br>estimator, and privacy.                                                                                                    | ge 2 for more information                                                                                                    | on on e                                   | each step, who o                                                                                                    |  |
| Step 2:<br>Multiple Jobs<br>or Spouse                                                                                                    |                     | Complete this step if you<br>also works. The correct ar<br>Do only one of the followi                                                                                                    | (1) hold m<br>nount of w                                                                                                    | nore than one job at a time,<br>vithholding depends on incor                                                                                                    | or (2) are married filing<br>me earned from all of th                                                                                                    | j jointl<br>ese joi                       | y and your spot<br>bs.                                                                                                    |  |
| Works                                                                                                    |                     | (a) Use the estimator at w                                                                                                    | ww.irs.gov                                                                                                    | //W4App for most accurate v                                                                                                    | withholding for this step                                                                                                    | (and                                      | Steps 3-4); or                                                                                                    |  |
|                                                                                                    |                     | (b) Use the Multiple Jobs W                                                                                                    | orksheet or                                                                                                    | n page 3 and enter the result in                                                                                                    | Step 4(c) below for roug                                                                                                    | nly acc                                   | urate withholding                                                                                                    |  |
|                                                                                                    |                     | (c) If there are only two job<br>is accurate for jobs with                                                                                                    | os total, yo<br>h similar pa                                                                                                    | u may check this box. Do the<br>ay; otherwise, more tax than                                                                                                    | a same on Form W-4 for<br>necessary may be with!                                                                                                    | the ot                                    | her job. This opt                                                                                                    |  |
|                                                                                                    |                     | TIP: To be accurate, sub                                                                                                    | mit a 2020                                                                                                    | Form W-4 for all other job                                                                                                    | s. If you (or your spous                                                                                                    | ie) hav                                   | e self-employm                                                                                                    |  |
| Complete Ste<br>be most accur<br>Step 3:                                                                                                    | aps 3-4<br>ate if y | (b) on Form W-4 for only<br>ou complete Steps 3-4(b)<br>If your income will be \$200                                                                                                    | ONE of the Form                                                                                                    | hese jobs. Leave those step<br>m W-4 for the highest paying<br>ss (\$400,000 or less if marrie                                                                                                    | as blank for the other jo<br>g job.)<br>ad filing jointly):                                                                                                    | bs. (Y                                    | our withholding                                                                                                    |  |
| Complete Ste<br>be most accur<br>Step 3:<br>Claim<br>Dependents                                                                                                  | aps 3–4<br>ate if y | (b) on Form W-4 for only<br>ou complete Steps 3–4(b)<br>If your income will be \$200<br>Multiply the number of                                                                                                    | ONE of the<br>on the Form<br>0,000 or les<br>qualifying c                                                                                                    | hese jobs. Leave those step<br>m W-4 for the highest paying<br>ss (\$400,000 or less if marrie<br>children under age 17 by \$2,0                                                                                                    | as blank for the other jo<br>g job.)<br>ad filing jointly):<br>$00 \ge \underline{S}$                                                                                                    | bs. (Y                                    | our withholding                                                                                                    |  |
| Complete Ste<br>be most accur<br>Step 3:<br>Claim<br>Dependents                                                                                                  | eps 3–4<br>ate if y | (b) on Form W-4 for only<br>ou complete Steps 3–4(b).<br>If your income will be \$200<br>Multiply the number of<br>Multiply the number of                                                                                                    | ONE of the<br>on the Form<br>0,000 or les<br>qualifying of<br>1 other dep                                                                                                    | hese jobs. Leave those step<br>m W-4 for the highest paying<br>ss (\$400,000 or less if marrie<br>shildren under age 17 by \$2,0<br>endents by \$500                                                                                                    | ss blank for the other jo<br>g job.)<br>ad filing jointly):<br>00 ► <u>\$</u><br>                                                                                                    | bs. (Y                                    | our withholding                                                                                                    |  |
| Complete Ste<br>be most accur<br>Step 3:<br>Claim<br>Dependents                                                                                                  | eps 3–4<br>ate if y | (b) on Form W-4 for only<br>ou complete Steps 3–4(b)<br>If your income will be \$200<br>Multiply the number of<br>Multiply the number of<br>Add the amounts above a<br>boxes                                                                                                    | ONE of the<br>on the Form<br>0,000 or les<br>qualifying of<br>1 other dep<br>nd enter the                                                                                                    | hese jobs. Leave those step<br>m V-4 for the lightest paying<br>ss (\$400,000 or less if marrie<br>children under age 17 by \$2,0<br>wendents by \$500                                                                                                    | as blank for the other jo<br>g job.)<br>ad filing jointly):<br>$00 \vdash \underline{S}$<br>$\cdot \vdash \underline{S}$                                                                                                    | 3                                         | s                                                                                                    |  |
| Complete Ste<br>be most accur<br>Step 3:<br>Claim<br>Dependents<br>Step 4<br>(optional):<br>Other                                                                | eps 3–4<br>ate if y | (b) on Form W-4 for only<br>ou complete Steps 3–4(b)<br>If your income will be \$200<br>Multiply the number of<br>Multiply the number of<br>Add the amounts above ai<br>(a) Other income (not for<br>this year that wort has<br>include interest, dividen                                                                                                    | ONE of the<br>on the Form<br>0,000 or less<br>qualifying of<br>1 other dep<br>and enter the<br>m jobs). If<br>re withhold<br>ids, and ret                                                                                                    | here jobs. Leave those step<br>wind for the highest paying<br>ss (\$400,000 or less if marrie<br>children under age 17 by \$2,0<br>endents by \$500<br>he total here<br>f you want fax withheld for or<br>frygu want fax withheld for or<br>f you want fax withheld for or<br>terment income                                                                                                    | bis blank for the other jc<br>j (ob.)<br>d filing jointly):<br>00 ► <u>\$</u><br>► <u>\$</u><br>ther income you expect<br>r income here. This may                                                                                                    | 3                                         | s<br>s                                                                                                    |  |
| Complete Ste<br>be most accur<br>Step 3:<br>Claim<br>Dependents<br>Step 4<br>(optional):<br>Other<br>Adjustments                                                 | eps 3–4<br>ate if y | (b) on Form W-4 for only<br>ou complete Steps 3–4(b)<br>if your income will be \$200<br>Multiply the number of<br>Multiply the number of<br>Add the amounts above a<br>(a) Other income (not for<br>this year that wort has<br>include interest, divider<br>(b) Deductione, if you or<br>and want to reduce you<br>enter the result have                                                                                                    | r ONE of the<br>on the Form<br>0,000 or lest<br>qualifying of<br>other dep<br>nd enter the<br>m jobs). If<br>re withhold<br>ids, and ret<br>uppect to cla<br>uur withhol                                                                                                    | heres jobs. Leave those step<br>m W-4 for the highest paying<br>es (\$400,000 or less if marrie<br>children under age 17 by \$2,0<br>endents by \$500<br>the total here<br>typu want tax withheld for or<br>ling, enter the amount of othe<br>threment income<br>aim deductions ofher than in<br>ding, use the Deductions We                                                                                                    | as blank for the other jc<br>g job.)<br>dd filing jointlyj:<br>00 ► <u>S</u><br>► <u>S</u><br>• ► <u>S</u><br>• • • <u>S</u><br>• • • • <u>S</u><br>• • • • <u>S</u><br>• • • • • • • • • • • • • • • • • • •                                                                                                     | 3                                         | s                                                                                                    |  |
| Complete Ste<br>be most accur<br>Step 3:<br>Claim<br>Dependents<br>Step 4<br>(optional):<br>Other<br>Adjustments                                                 | eps 3–4<br>ate if y | (b) on Form W-4 for only<br>ou complete Steps 3-4(b)<br>If your income will be \$200<br>Multiply the number of<br>Multiply the number of<br>Add the amounts above a<br>(a) Other income (not for<br>this year that wort has<br>include interest, divider<br>(b) Deductions. If you ex<br>and want to reduce yo<br>enter the result here<br>(c) Extra withholding. En                                                                                                    | ONE of the on the Form<br>0,000 or less<br>qualifying of<br>other dep<br>and enter the<br>m jobs). If<br>we withhold<br>ads, and ret<br>appect to cla<br>uur withhols<br>ther any add                                                                                                    | hese jobs. Leave those step<br>m W-1 for the highest paying<br>as (\$400,000 or less if mami-<br>children under age 17 by \$2,0<br>medients by \$500<br>the total here<br>you want tax withheld for or<br>you want tax withheld for<br>ing, enter the amount of other<br>trement income<br>aim deductions other than 1<br>ding, use the Deductions Withheld<br>ditional tax you want withheld                                                      | as blank for the other jo<br>j (ob.)<br>ad filing jointly):<br>00                                                                                                    | 4(a)                                      | s<br>s<br>s<br>s                                                                                                    |  |
| Complete Ste<br>be most accur<br>Step 3:<br>Claim<br>Dependents<br>Step 4<br>(optional):<br>Other<br>Adjustments                                                 | ate if y            | (b) on Form W-4 for only<br>ou complete Steps 3–4(b) on<br>U complete Steps 3–4(b) of<br>H your income will be \$200<br>Multiply the number of<br>Multiply the number of<br>Mult | PONE of the on the Form<br>0,000 or less<br>qualifying of<br>other dep<br>and enter the<br>m jobs). If<br>we withhold<br>disk, and ret<br>expect to class<br>we withhold<br>the any add<br>the any add<br>the add<br>the add<br>the | hese jobs. Leave those step<br>m W-4 for the highest paying<br>as (\$400,000 or less if marri-<br>shildren under age 17 by \$2,0<br>endents by \$500<br>the total here<br>you want tax withheld for<br>you want tax withheld for<br>ing, enter the amount of othe<br>terement income<br>aim deductions other than 1<br>ding, use the Deductions W                                                                                                  | ise blank for the other jc<br>j (bb.)<br>ied filing jointly:<br>io0 ▶ §<br>                                                                                                    | 4(a)                                      | s<br>s<br>s<br>s<br>s                                                                                                    |  |
| Complete Ste<br>be most accur<br>Step 3:<br>Claim<br>Dependents<br>Step 4<br>(optional):<br>Other<br>Adjustments<br>Step 5:<br>Sign<br>Here                      | under               | <ul> <li>(a) an Prime W-1 for endy<br/>an complete Steps 3 –4(b) or<br/>Multiply the number of<br/>Multiply the number of<br/>Multiply the number of<br/>Add the anounts above<br/>and manufas above<br/>(d) Other income hot for<br/>this year that worth have<br/>include interest, divider</li> <li>(e) Enductions, If you er<br/>and want to reduce year<br/>and want to reduce year<br/>and the previous of perjue, i declare</li> </ul>                                                                                                    | ONE of the<br>on the Form<br>0,000 or les<br>qualifying of<br>other dep<br>and enter the<br>mi jobas). If<br>re withhold<br>dis, and ret<br>upped to old<br>uur withhold<br>the any additional<br>that this cer                                                                                                    | hese jobs. Leave those step<br>m W-1 for the highest paying<br>sis (5400,000 or less if marrie<br>hildren under age 17 by \$2,0<br>endents by \$500<br>to total here<br>by our warr tax withheld for o<br>group and the burnet of other<br>terrent income<br>aim deductions other than 1<br>dring, use the Deductions W<br>ditional tax you want withheld<br>thiftcate, to the best of my knowl                                                    | as blank for the other jcj<br>jcb.)<br>ad filing jointly):<br>ad filing jointly):<br>$0 \rightarrow S$<br>there income you expect<br>income here. This may<br>the standard deduction<br>arksheet on page 3 and<br>deach <b>pay period</b><br>tedge and belief, is true, c                                                                                                    | 4(a)<br>4(b)<br>4(c)                      | s<br>s<br>s<br>s<br>s<br>und complete.                                                                                                    |  |
| Complete Ste<br>be most accur<br>Step 3:<br>Claim<br>Dependents<br>Step 4<br>(optional):<br>Other<br>Adjustments<br>Step 5:<br>Sign<br>Here                      | Under               | (b) on Form W-4 for only<br>ou complete Steps 3–4(b) on<br>u complete Steps 3–4(b) of<br>Multiply the number of<br>Multiply the number of<br>Multiply the number of<br>Multiply the number of<br>Multiply the number of<br>the year faits wort has<br>include informat, Stellar<br>on and want to reduce year<br>and want to reduce year<br>and the step of years of years of years<br>and years of years of years of years<br>and years of years of years of years of years<br>and years of years of years of years of years<br>and years of years of years of years of years<br>and years of years of years of years of years of years<br>and years of years of years of years of years of years<br>and years of years of years of years of years of years<br>and years of years of years of years of years of years of years<br>and years of years of years of years of years of years of years of years of years<br>and years of years of y                                                                                                    | r ONE of the on the Form<br>0,000 or less<br>qualifying of<br>other dep<br>and enter the<br>mi jobas). If<br>mi jobas), if<br>mi jobas, and ret<br>e withhold<br>inde, and ret<br>peet to oli<br>pur withhold<br>inde any additional<br>that this cert<br>form is not.                                                                                                    | here jobs. Leave those step<br>m W-1 for the highest paying<br>as (\$400,000 or less if marie<br>children under age 17 by \$2,0<br>metotal here the state of the state<br>by the state of the state of the state<br>you want tax withheld for or<br>you want tax withheld for a<br>fain deductions other than t<br>ding, use the Deductions We<br>ditional tax you want withhel<br>titicate, to the best of my knowl<br>valid unless you sign it.) | se blank for the other jcj<br>jcb.)<br>ed filing jointly:<br>oo ▶ \$<br>ther income you expect<br>ther income here. The main<br>the standard deduction<br>ordabet on page 3 and<br>d each <b>pay period</b><br>idedp and belef, is true, co                                                                                                    | 4(a)<br>4(c)<br>4(c)                      | s<br>s<br>s<br>s<br>s<br>s<br>und complete.                                                                                                    |  |
| Complete Ste<br>be most accur<br>Step 3:<br>Claim<br>Dependents<br>Step 4<br>(optional):<br>Other<br>Adjustments<br>Step 5:<br>Sign<br>Here<br>Employers<br>Only | Under               | (b) on Prem W-1 for endy<br>ou complete Steps 3-ed)<br>Wullby the number of<br>Multiply the number of<br>Multiply the number of<br>Add the amounts above a<br>dial Other income for the<br>this year hat worth have<br>include interest, divide<br>(c) Obductions. If you es<br>and want to reduce year<br>enter the result have<br>(c) Extra withholding. En<br>penalties of perjury, I declare<br>ployee's signature (This 1<br>years and address)                                                                                                    | ONE of the<br>on the Form<br>0,000 or let<br>qualifying of<br>other dep<br>ind enter the<br>mi joba, if<br>withhold<br>ids, and ret<br>upper to cli-<br>sur withhold<br>the withhold<br>ids, and ret<br>upper to cli-<br>sur withhold<br>there any add<br>that this cer-                                                                                                    | hese jobs. Leave those step<br>m W-1 for the highest paying<br>sis (5400,000 or less if marrie<br>hildren under age 17 by \$2,0<br>endents by \$300<br>to total here<br>you want tax withheld for o<br>the total here<br>you want tax withheld for o<br>in deductions other than 1<br>dring, use the Deductions W<br>ditional tax you want withhel<br>thicate, to the best of my knowl<br>valid unless you sign it.)                               | bis blank for the other jcg<br>jcb.)<br>ed filing jointly):<br>ob ► \$<br>the filing bolintly:<br>the standard deduction<br>riscome here. This may<br>the standard deduction<br>rischaet on page 3 and<br>the standard deduction<br>related to the standard deduction<br>filing bolintly in true, co<br>Filing bolintly in true, co<br>Filing bolintly in true, co<br>Filing bolintly in true, co<br>Filing bolintly in true, co<br>Filing bolintly in true, co<br>Filing bolintly in true, co<br>Filing bolintly in true, co<br>Filing bolintly in true, co<br>Filing bolintly in true, co<br>Filing bolintly in the standard deduction<br>the standard deduction<br>the sta | bs. (Yi                                   | s s s s s s s s s s s s s s s s s s s                                                                                                    |  |

#### There are five sections on the 2020 Form W-4

#### Only step 1 and 5 are required to be filled out

- Step 1 Basic personal information and filing Status - required
- Step 2 only necessary if the employee has more than one job or is married filing jointly with a working spouse
- Step 3 Complete if the employee is claiming Tax Credits for dependents
- Step 4 For employees with other adjustments (additional income such as interest, dividends and/or any additional tax the employee wants withheld)
- ✓ Step 5 Signature required

iSolved accommodates the W-4 changes in both the wizard and on the Tax Information page under Employee Pay

### Transposing the paper W4 2020 into iSolved

#### Tax Information Other Taxes Additional States Tax Info Save Cancel Federal Income Tax Tax Location Filing Status: Married \* Residence Location: VA0851320 v Block Tax \* Work Location: RICHMOND, VA Taxable School District: Exemptions: 1 Reciprocity Rule: Additional \$: Dollars • Filing Type Override: VA State Income Tax (Residence) City Income Tax (Residence)

Tax Description: No city income tax for current residence

7 🔒

•

Tax Description: VIRGINIA WH

### (Step 1) Filing Status Form W-4 2020

Single or Married filing separately

Married filing jointly (or Qualifying widow(er))

Head of household (Check only if you're unmarried and pay more than half the costs of keeping up a home for yourself and a qualifying individual.)

The tax information screen in iSolved has changed to accommodate the new filing statuses listed on the Form W-4 2020

\*When making tax updates, do not chose "single" or "married" as a filing status

\*The 2019 Filing Statuses of "single" and "married" will continue to appear in the drop-down to accommodate those not electing to make a change to their tax information

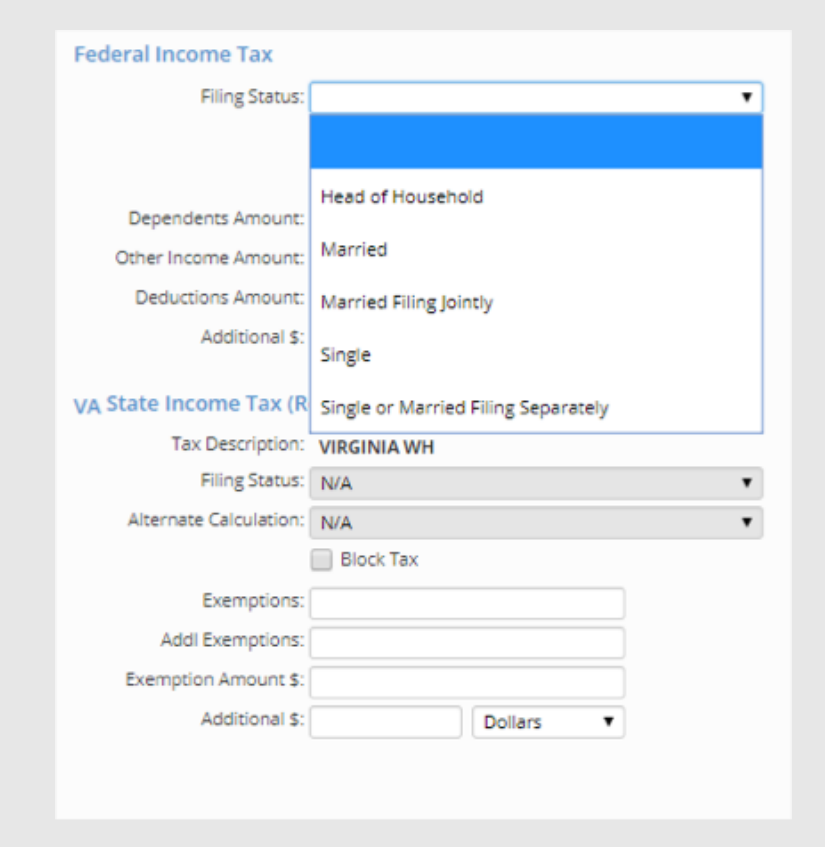

# Changing the Filing Status

- Once a filing status has been changed to one of the new 2020 withholding statuses:
  - Single or Married filing separately
  - Married Filing Jointly
  - Head of Household

Additional boxes will appear to accommodate the employee's information completed on steps 2,3 and 4 from the new 2020 W-4 withholding certificate

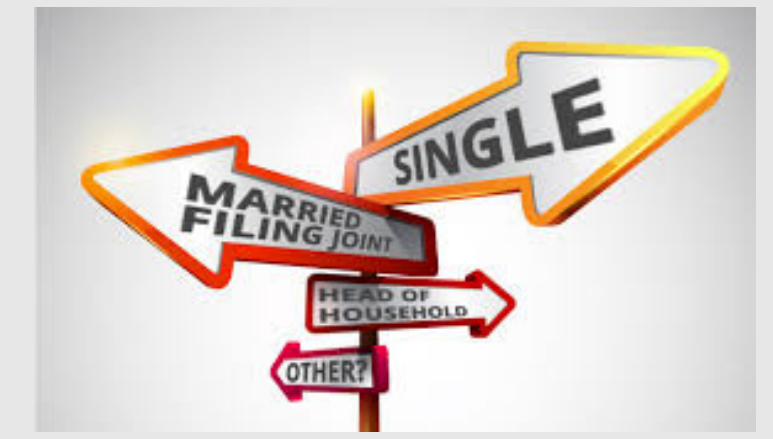

| Federal Income Tax   |                               |
|----------------------|-------------------------------|
| Filing Status:       | Married Filing Jointly        |
| 0                    | Block Tax                     |
| [                    | Multiple Jobs or Spouse Works |
| Dependents Amount:   |                               |
| Other Income Amount: |                               |
| Deductions Amount:   |                               |
| Additional \$:       | Dollars 🔻                     |
|                      |                               |

### Standard Deductions

Complete Steps 2–4 ONLY if they apply to you; otherwise, skip to Step 5. See page 2 for more information on each step, who can claim exemption from withholding, when to use the online estimator, and privacy.

#### Form W-4 2020

If the employee only wants the standard deduction associated with their filing status, they would skip steps 2-4 and sign on step 5

Multiple Jobs or Spouse Works

Dollars

Dependents Amount:

Other Income Amount:

Deductions Amount:

Additional \$:

| 2017     | IRS STAND | ARD DEDUCTION<br>Filing status |
|----------|-----------|--------------------------------|
| \$6,350  | \$12,200  | Single                         |
| \$9,350  | \$18,350  | Head of household              |
| \$12,700 | \$24,400  | Married filing jointly         |
| \$6,350  | \$12,200  | Married filing separately      |
| \$12,700 | \$24,400  | Qualifying widow(er)           |

#### iSolved

To accommodate employees who only complete step 1 and 5 on the Form W-4 2020 leave these boxes blank and click save.

# (**Step 2**) Households with Multiple Jobs (of similar pay)

#### Step 2: Multiple Jobs or Spouse Works

Complete this step if you (1) hold more than one job at a time, or (2) are married filing jointly and your spouse also works. The correct amount of withholding depends on income earned from all of these jobs.

Do only one of the following.

(a) Use the estimator at www.irs.gov/W4App for most accurate withholding for this step (and Steps 3-4); or

- (b) Use the Multiple Jobs Worksheet on page 3 and enter the result in Step 4(c) below for roughly accurate withholding; or

TIP: To be accurate, submit a 2020 Form W-4 for all other jobs. If you (or your spouse) have self-employment income, including as an independent contractor, use the estimator.

#### iSolved

To accommodate Step 2 (c)on the Form W-4 2020, check the multiple job or Spouse works box

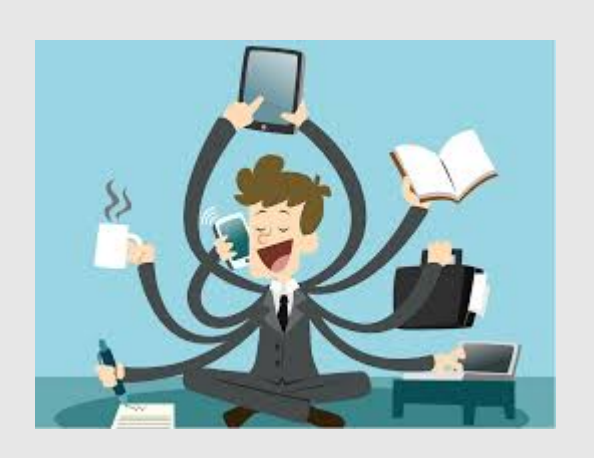

Form W-4 2020 If the employee has two jobs of similar pay or the employee and spouse have two jobs of similar pay, this box should be checked (both spouses should check this box)

.

| tatus: |       |     |
|--------|-------|-----|
|        | Block | Тах |

Filing S

Multiple Jobs or Spouse Works

# (**Step 2**) Households with Multiple Jobs (with different pay amounts)

Step 2: Multiple Jobs or Spouse Works Complete this step if you (1) hold more than one job at a time, or (2) are married filing jointly and your spouse also works. The correct amount of withholding depends on income earned from all of these jobs.

Do only one of the following.

(a) Use the estimator at www.irs.gov/W4App for most accurate withholding for this step (and Steps 3-4); or

**TIP:** To be accurate, submit a 2020 Form W-4 for all other jobs. If you (or your spouse) have self-employment income, including as an independent contractor, use the estimator.

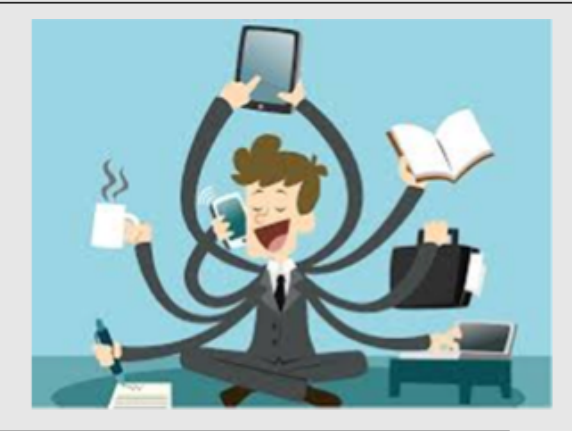

To get the most accurate withholding amount use the **estimator** at <u>www.irs.gov/W4App</u>

Multiple job worksheet will give you a roughly accurate withholding

Only one wage earner needs to enter the additional tax amount calculated from the worksheet or estimator in **box 4(c)** (additional \$ in iSolved)

| Federal Income Tax   |                               |
|----------------------|-------------------------------|
| Filing Status:       | •                             |
|                      | Block Tax                     |
|                      | Multiple Jobs or Spouse Works |
| Dependents Amount:   |                               |
| Other Income Amount: |                               |
| Deductions Amount:   |                               |
| Additional \$:       | Dollars                       |

### (Step 3) Claiming Tax Credits for Dependents

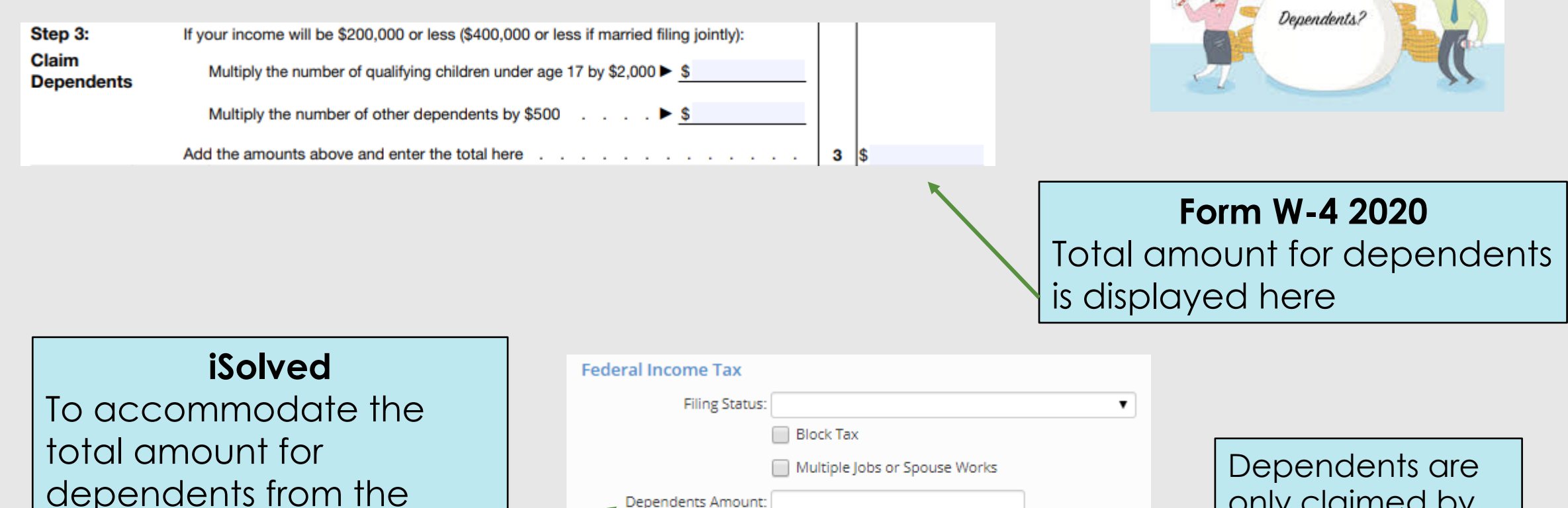

dependents from the form W-4 2020, enter the amount from Step 3 here

| Federal Income Tax   |                               |
|----------------------|-------------------------------|
| Filing Status:       | <b>T</b>                      |
|                      | Block Tax                     |
|                      | Multiple Jobs or Spouse Works |
| Dependents Amount:   |                               |
| Other Income Amount: |                               |
| Deductions Amount:   |                               |
| Additional \$:       | Dollars V                     |

only claimed by one wage earner

# (Step 4) Other Adjustments

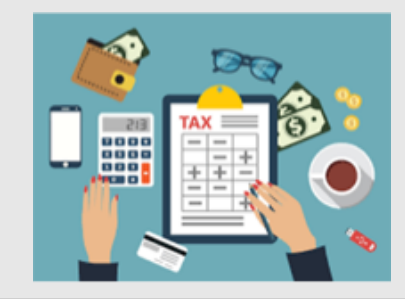

| Step 4<br>(optional):<br>Other | (a) Other income (not from jobs). If you want tax withheld for other income you expect this year that won't have withholding, enter the amount of other income here. This may include interest, dividends, and retirement income | 4(a) | \$ |
|--------------------------------|----------------------------------------------------------------------------------------------------|------|----|
| Adjustments                    | (b) Deductions. If you expect to claim deductions other than the standard deduction<br>and want to reduce your withholding, use the Deductions Worksheet on page 3 and<br>enter the result here                                  | 4(b) | \$ |
|                                | (c) Extra withholding. Enter any additional tax you want withheld each pay period .                                                                                                    | 4(c) | \$ |

#### Form W-4 2020

Additional deductions or tax withheld is accounted for in Step 4 of Form W-4 2020

#### iSolved

To accommodate any additional adjustments listed on Step 4 of Form W-4 2020, iSolved use these boxes

Take careful note of box 4(c). This is the only box and amount that is a per paycheck amount. All others are per year amounts

After filling in these boxes, the Form W-4 has been transposed into iSolved. Click Save

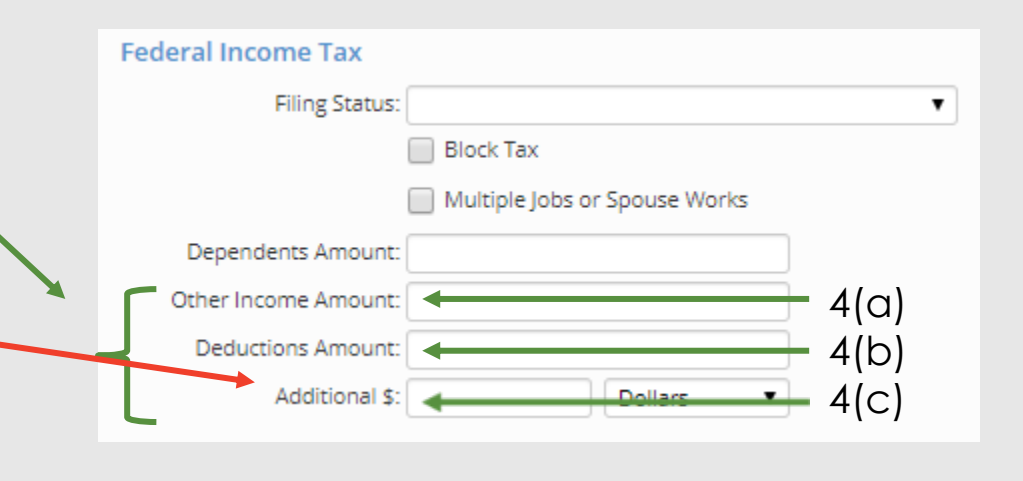

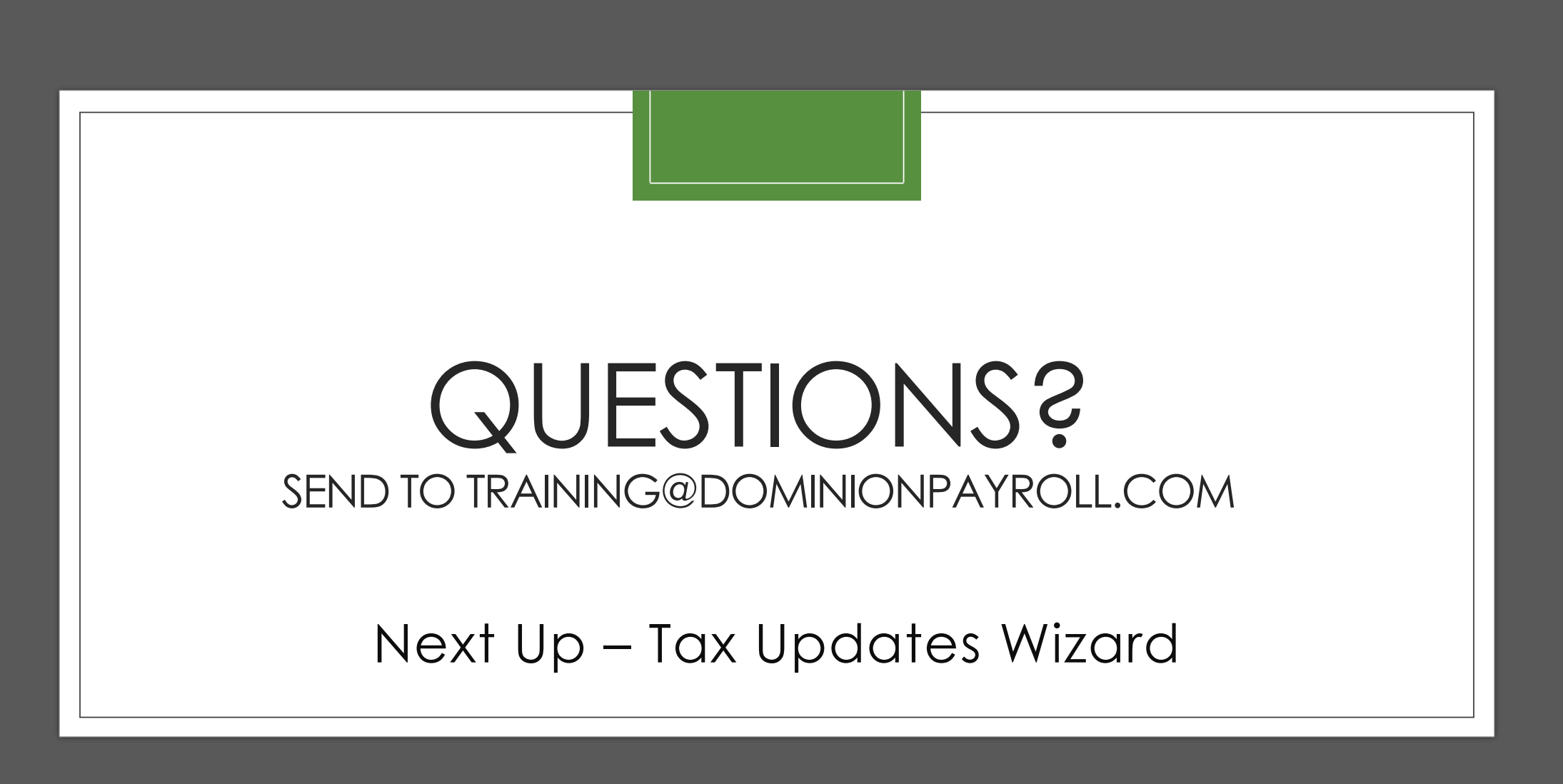

# Tax Updates Wizard

- The Tax Updates Wizard in iSolved will guide employees through the creation of the new Form W-4
- \*The IRS recommends employees reevaluate their tax withholdings every year
- To begin the tax update/change process the employee should navigate to Employee Self Service > Tax Updates Wizard

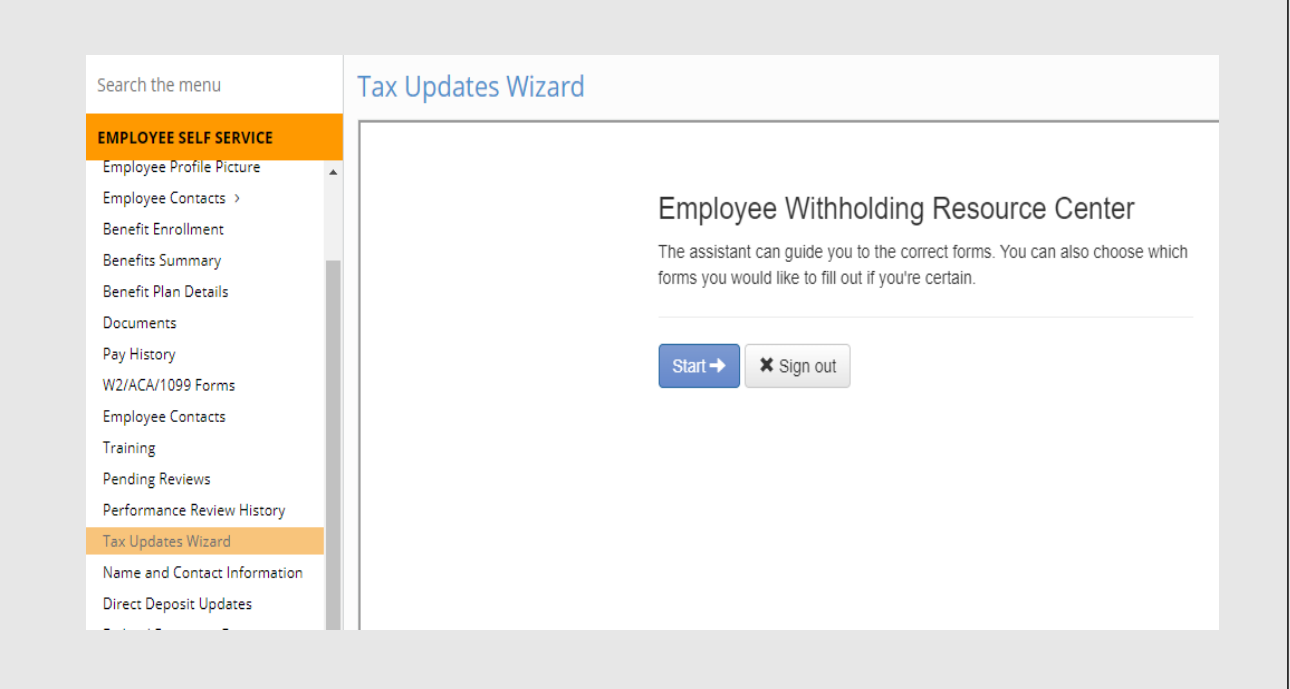

# To use iSolved to determine withholding, choose the following

Tax Updates Wizard

#### Federal

- Help me determine which withholding forms apply to me
- I want to skip this section

Virginia Resident

- Help me determine which withholding forms apply to me
- I want to skip this section

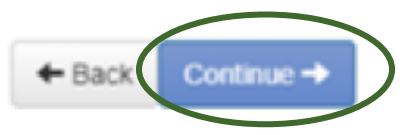

## Chose one and click next

#### Tax Updates Wizard

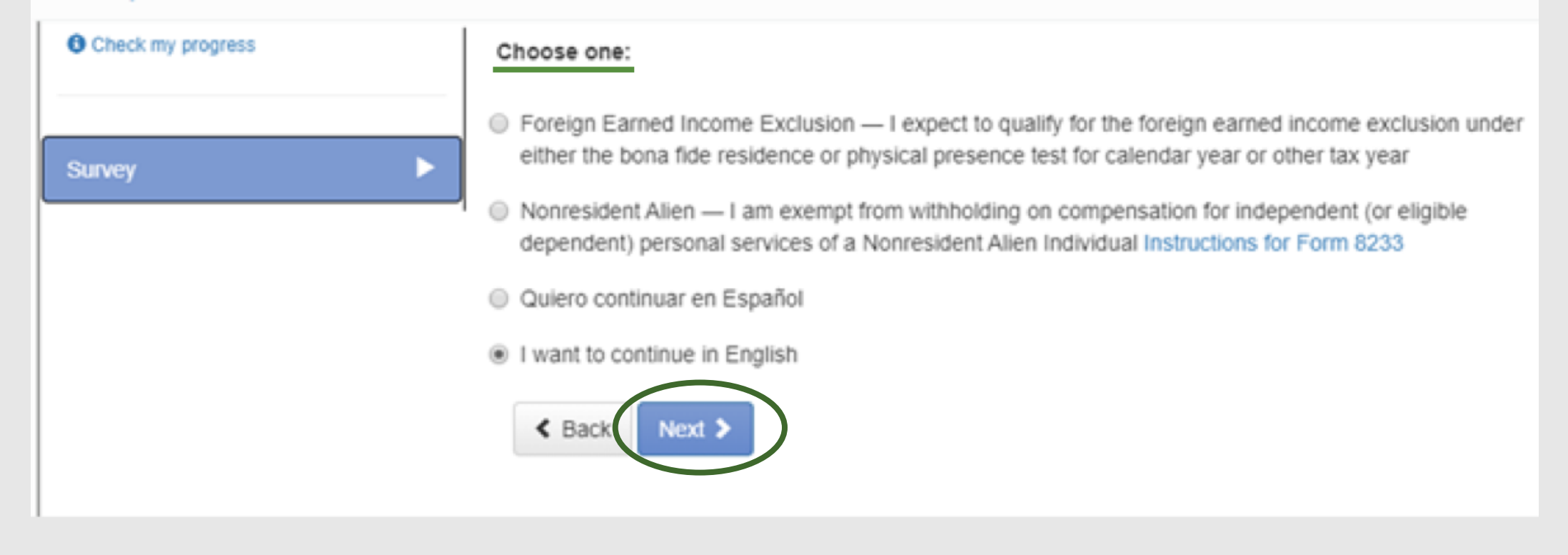

## Click Start

#### Tax Updates Wizard

Check my progress

Based on answers you provided, we have determined the following Federal withholding form(s) may apply to you.

|       | Locality | Name | Title                                 | Status           |
|-------|----------|------|---------------------------------------|------------------|
| Start | Federal  | W-4  | Employee's Withholding<br>Certificate | Not<br>completed |

< Back

## Choose one and click next

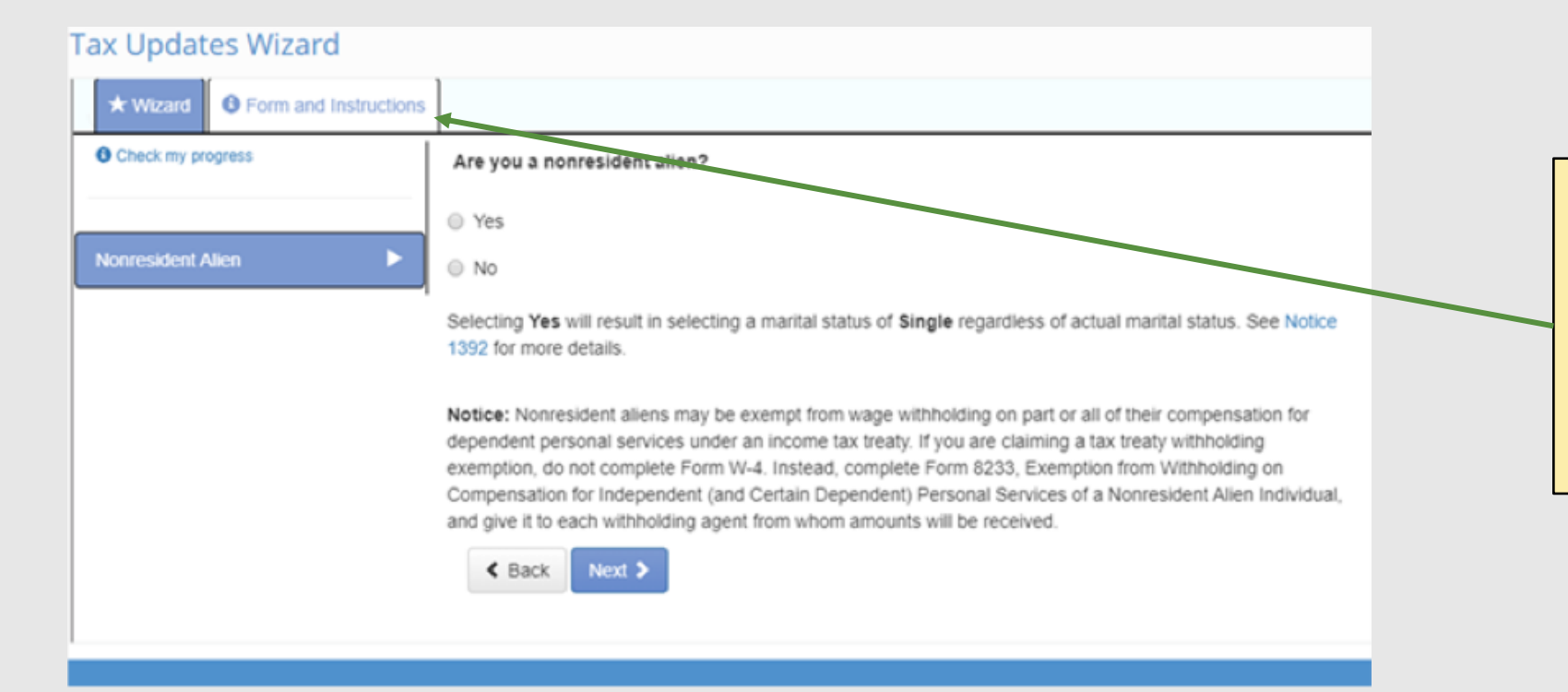

Note: There is an access tab available throughout the entire process for the IRS form W-4 and instructions if needed

# Select One and Click Next

#### Tax Updates Wizard

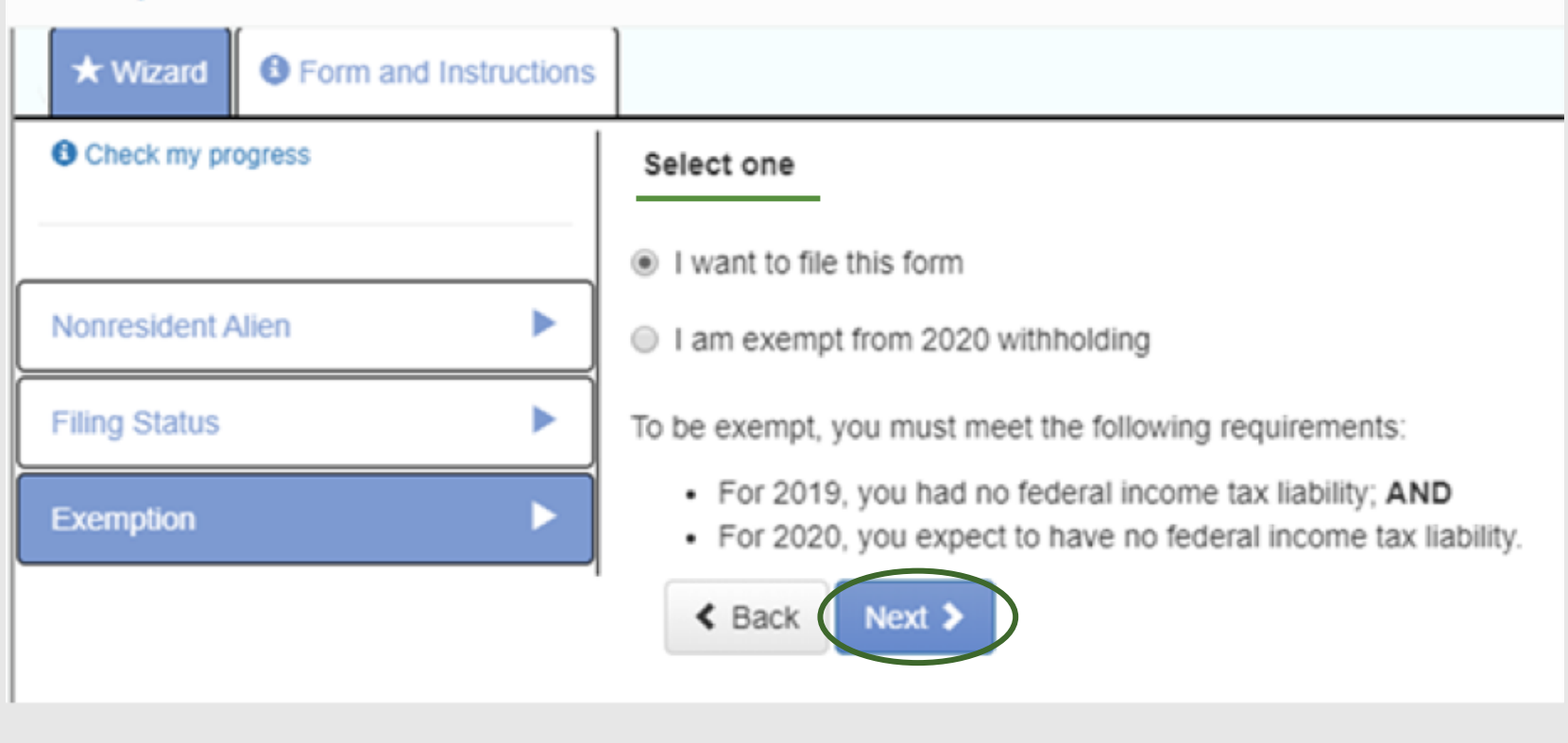

# Determine your filing status

#### Tax Updates Wizard

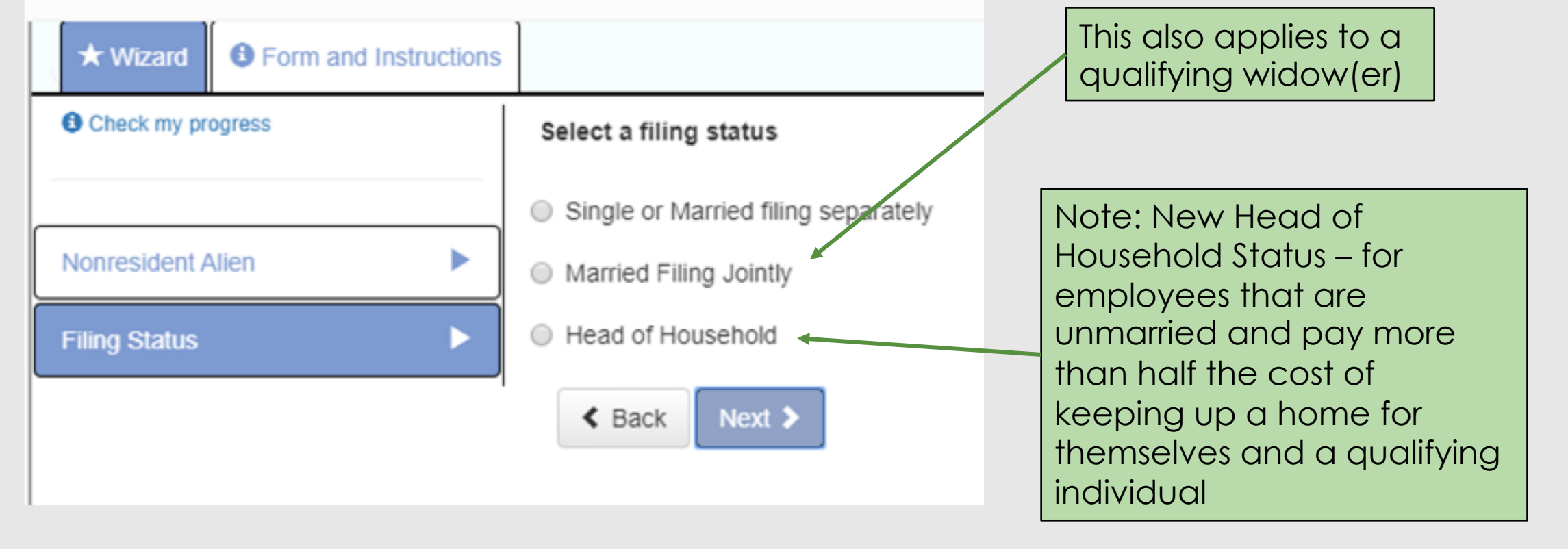

As incomes rises, tax rates increase. If an employee holds more than one job at a time or is married filing jointly and their spouse works, these choices will help determine the correct amount of withholding

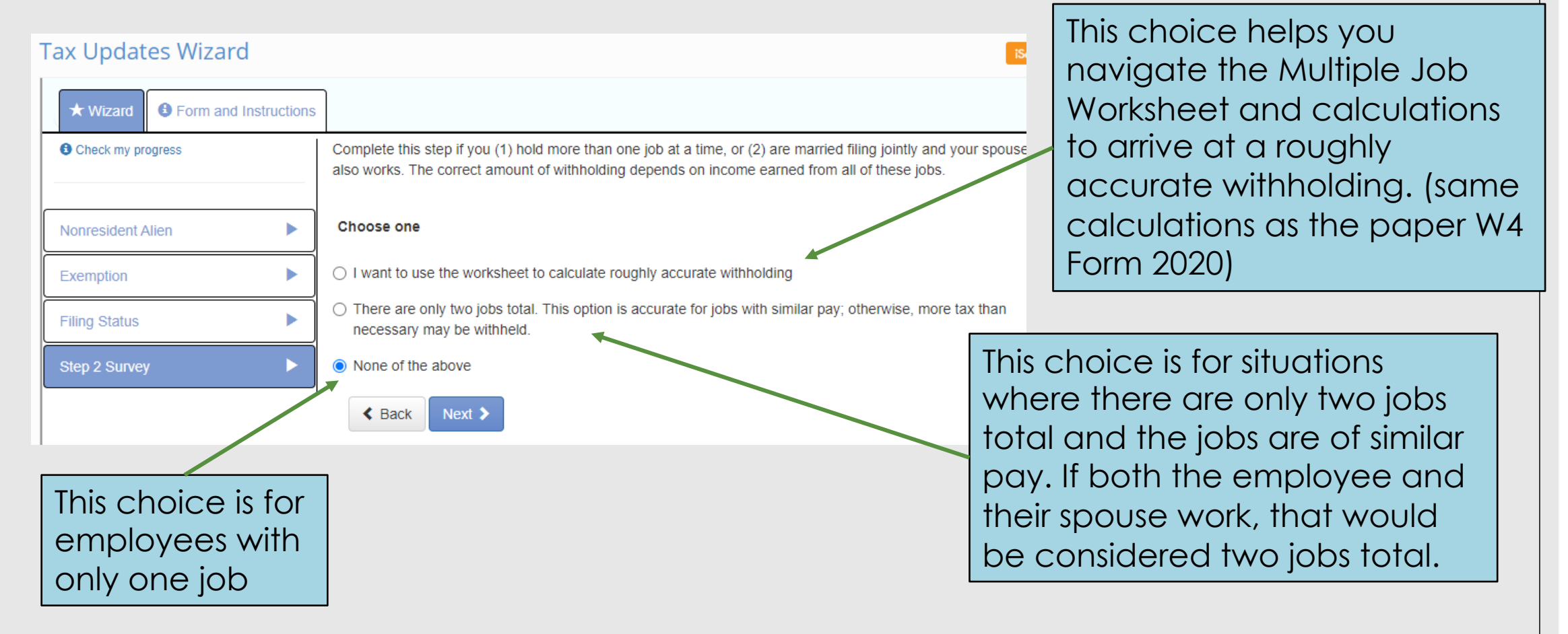

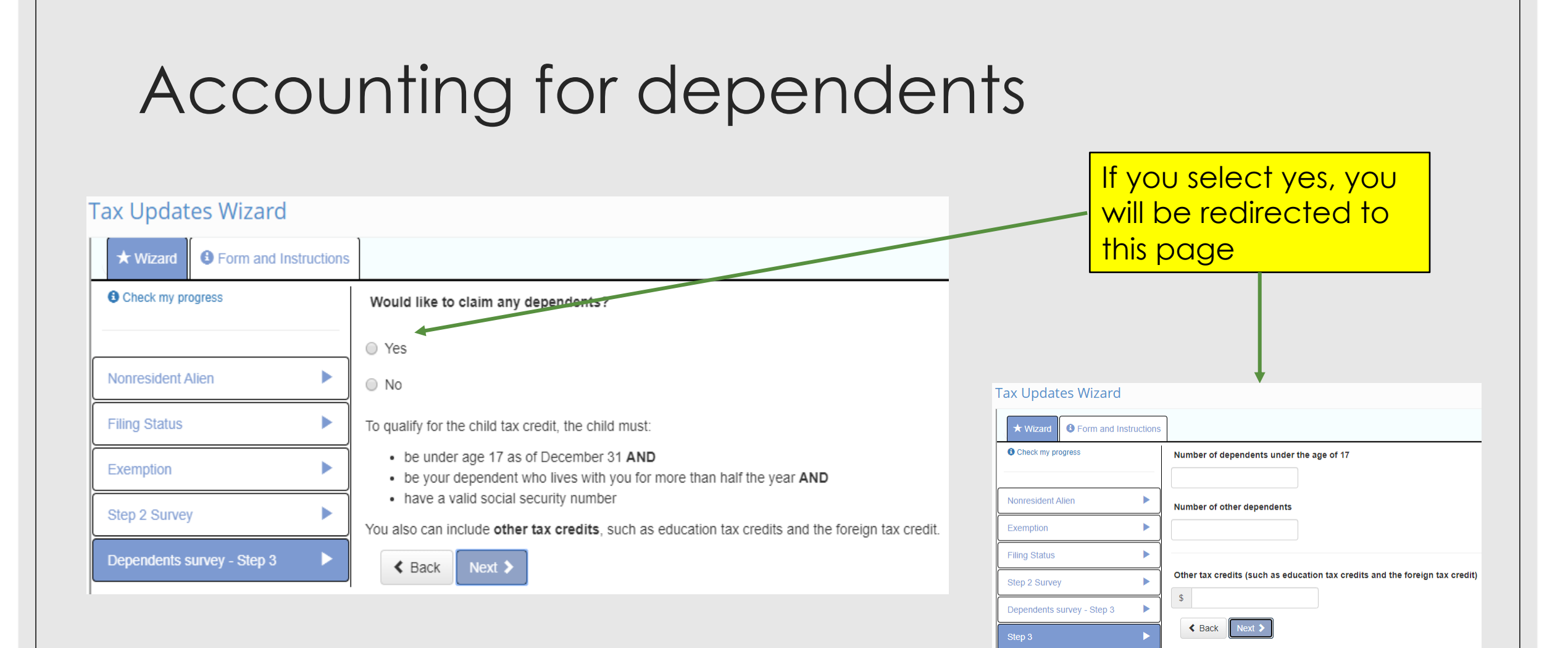

#### Tax Updates Wizard

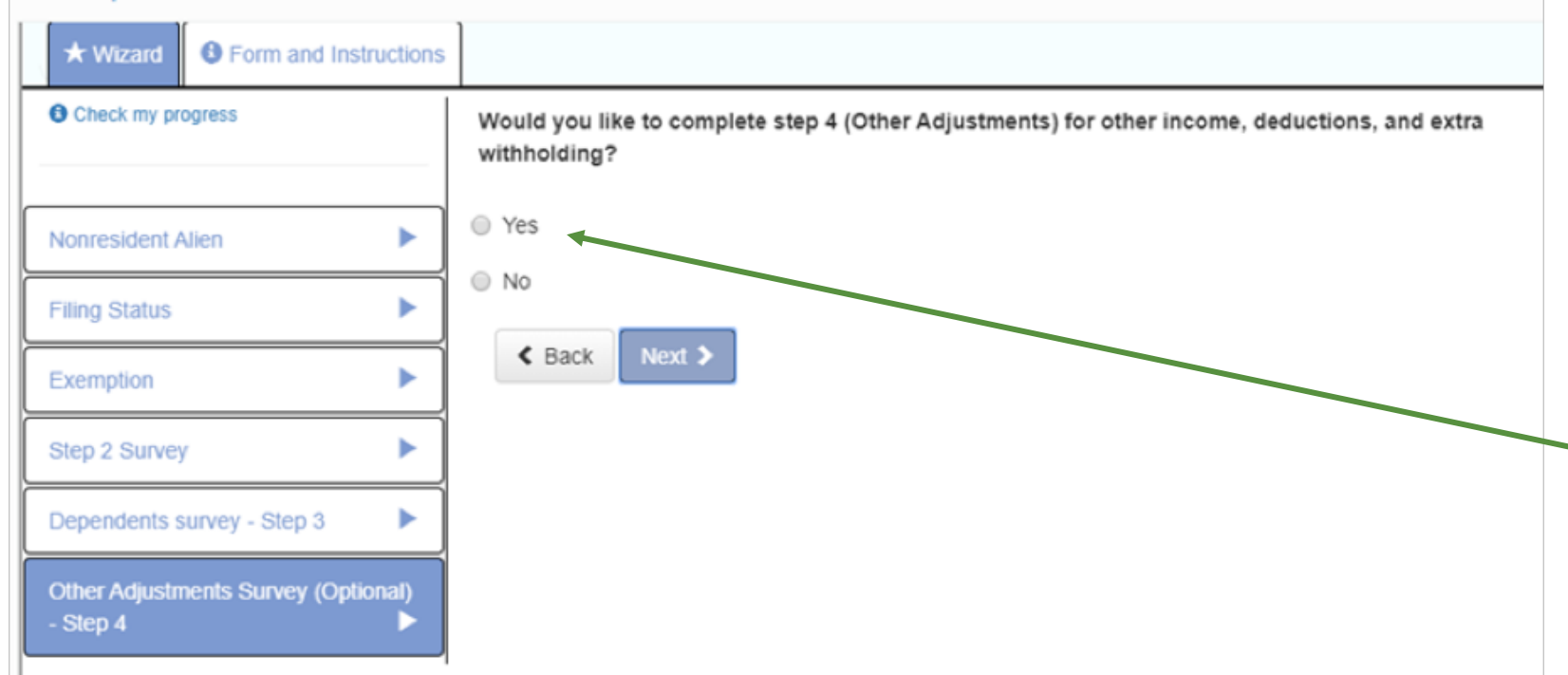

### Additional Adjustments

If an employee wants additional tax withheld from other income (other than jobs) like interest or dividends or deductions other than the standard deductions, they should select yes and they will be redirected

# Additional Deductions

| 🕈 Main Menu                                  |    |                                                                                                    |
|----------------------------------------------|----|----------------------------------------------------------------------------------------------------|
|                                              |    | Federal – Employee's Withholding Certificate – W-4                                                                                                    |
| ★ Wizard ● Form and Instructions             |    |                                                                                                    |
| Check my progress                            |    | 4a. If you want tax withheld for other income you expect this year that will not have unmolding, enter the amount of other income here. This may include interest, dividends, and retirement income. |
| Nonresident Alien                            |    | S                                                                                                    |
| Exemption                                    | •  | 4b. Select one                                                                                                    |
| Filing Status                                | •  | I expect to claim deductions other than the standard deduction and want to reduce your withholding                                                                                                   |
| Step 2 Survey                                | •  | I will claim the standard deduction                                                                                                    |
| Dependents survey - Step 3                   | •  | Enter in this step any additional tax you want withheld from your pay each pay period, including any amounts from the Multiple Jobs Worksheet, line 4.                                               |
| Other Adjustments Survey (Optional) - Step 4 |    | Entering an amount here will reduce your paycheck and will either increase your refund or reduce any emount of tax that you owe.                                                                     |
| Step 4                                       |    | s                                                                                                    |
|                                              |    | Back Next >                                                                                                    |
|                                              |    |                                                                                                    |
|                                              |    |                                                                                                    |
|                                              | Se | elf determined additional                                                                                                    |
|                                              |    | mount to be withhold                                                                                                    |

To have tax withheld to cover additional income that doesn't have withholding, enter the amount of that income here

Additional deductions such as home mortgage interest, charitable contributions, state and local taxes, student loan interest, IRA contributions and/or other adjustments are recorded here. Click to be redirected to the deduction worksheet.

### **Deductions Worksheet**

| Check my progress                            |   | 1. Enter an estimate of your 2020 itemized deductions. Such deductions may include qualifying home mortgage interest, charitable contributions, state and local taxes (up to \$10,000), and medical expenses in excess of 7.5% of your income. |
|----------------------------------------------|---|----------------------------------------------------------------------------------------------------|
| Nonresident Alien                            | × | 5                                                                                                    |
| Filing Status                                | Þ | 2. Selectione                                                                                                    |
| Exemption                                    | • | -Select-                                                                                                    |
| Slep 2 Survey                                | • | \$24,800 if you're married filing jointly or qualifying widow(er)                                                                                                    |
| Dependents survey - Step 3                   | ► | <ul> <li>\$10,000 if you're inead of nousehold</li> <li>\$12,400 if you're single or mainted filing separately</li> </ul>                                                                                                    |
| Step 3                                       | • | 5. If line 5 is prester than line 5 subtract line 5 from line 5. If line 5 is prester than line 5 anter "0"                                                                                                    |
| Other Adjustments Survey (Optional) - Step 4 | × | v. E mine s is greater oran line 4, subject line 4 more line 1, in line 4 is greater than line 1, enter 4 *     S 0                                                                                                    |
| Step 4                                       | × | Note: This is a computed value                                                                                                    |
| Deductions Worksheet                         | • | 4. Enter an estimate of your student loan interest, IRA, contributions, and certain other adjustments (from Part II of Schedule 1 (Form 1040 or 1040-SR)). See<br>Pub. 505 for more information.                                               |
|                                              |   | 5                                                                                                    |
|                                              |   | 5. Add line 3 and 4. Enter the result here and on line 4b of Form W-4.                                                                                                    |
|                                              |   | S 0                                                                                                    |
|                                              |   | Note: This is a computed value.                                                                                                    |
|                                              |   | Clack Next >                                                                                                    |

Additional deductions must exceed the standard deduction based on the filing status to be able to actually claim any additional deductions

This box is for student loan interest, IRA contributions, and certain other adjustments

# Electronic Signature Page

#### Tax Updates Wizard Below the green submit form B Form and Instructions ★ Wizard button is the new IRS Form W-4 Please review the document below filled in for review If you would like to make any changes, you may return to the previous page. If you would like to submit this form, please agree to the terms below. This is the electronic signature Under penalties of perjury, I declare that this certificate, to the best of pay knowledge and page. Complete and submit belief, is true, correct, and complete. form. The updated form can be accessed under Please verify the accuracy of your tax forms and electronically sign the documents by entering a PIN. Your PIN is the last four digits of your SSN. documents - payroll Submit Form

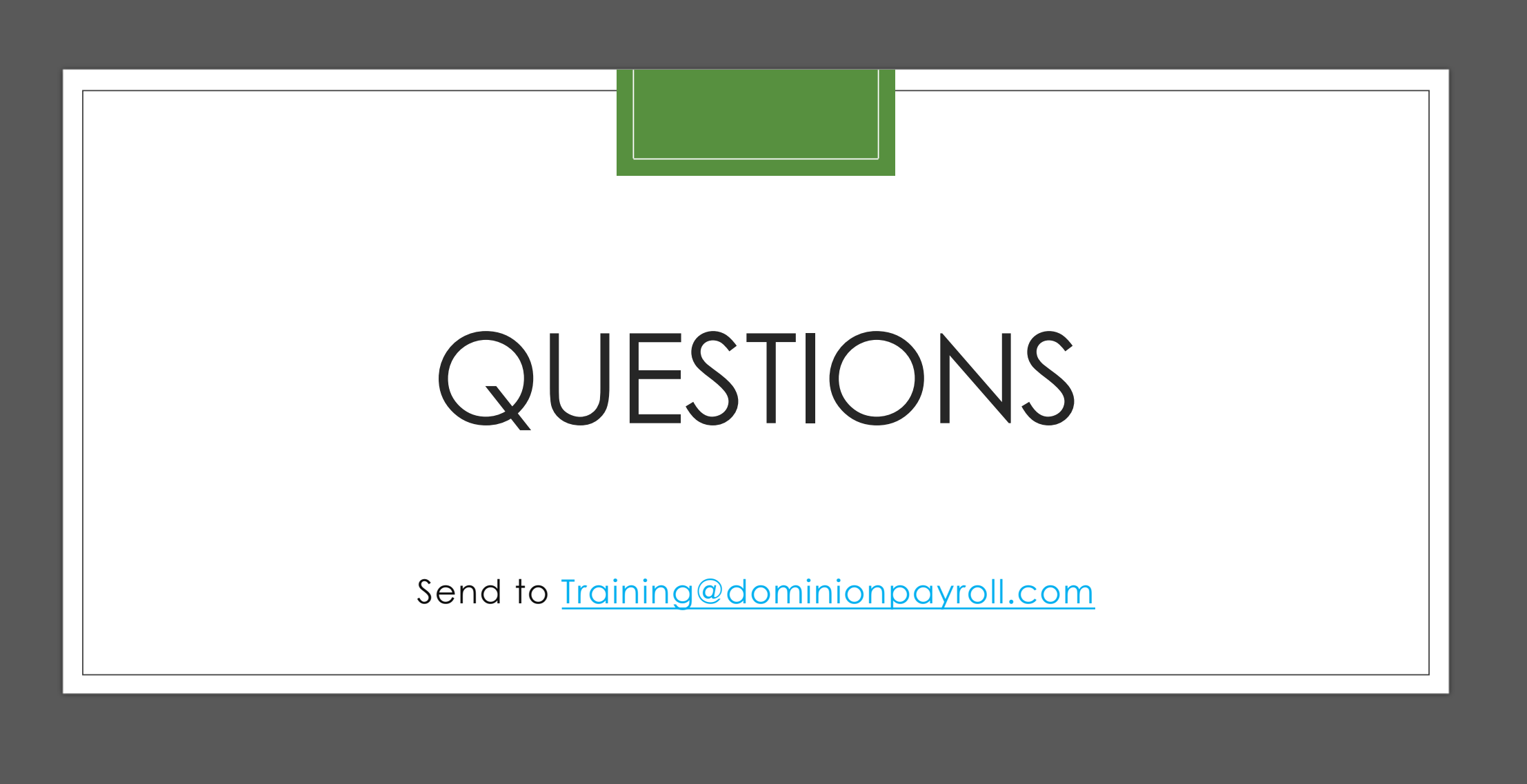